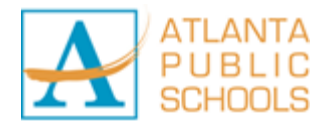

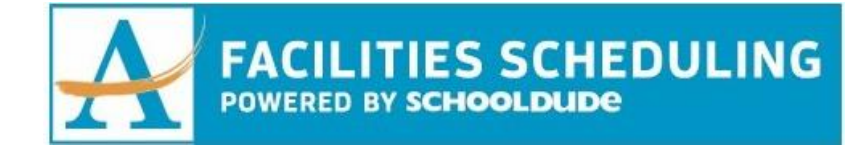

## **New User – APS Internal Employee**

- 1. Go to www.myschoolbuilding.com
- 2. If you are submitting your first request, you must register first.

Click on the down arrow () next to **Never Submitted a Request? Register Here!** to expand the registration form.

- 3. Enter the Account Number 643438505
- 4. Enter your First Name, Last Name, Phone Number and Email Address
- 5. Create a **Password** and reenter to confirm it. The password you choose must be at least 6 characters long.
- 6. Click **Register** to go to the schedule request form
- To view scheduled/requested events for a specific location click on the My Requests tab → Related Links → Month Calendar
- 8. Filter the events by Location and click on the Refresh Calendar button.
- 9. Once reviewed and ready to request a location, click on the Schedule Request tab

Select one of the three schedule types:

- **Normal Schedule**: *Most commonly used*. Up to 20 event dates can be selected. This schedule is used when all event dates will share the same time and room(s).
- **Recurring Schedule**: Up to 100 events can be added. This schedule is used for events that follow a pattern (ie, every Monday and Wednesday for a semester or the third Friday of the month for the entire year). All event dates will share the same time and room(s).
- **Irregular Schedule**: Up to 20 event dates can be selected. This schedule type can be used when each event will take place in a different room and/or a different time slot than the other event dates on the schedule. For example: the Boy Scouts will use the Gym on January 1st from 9am 12pm and their next meeting will take place on January 31st in Room 200 from 1pm 2pm.

When entering a schedule, any field with a red checkmark ( $\square$ ) beside it is a required field. The system will not save your request if these fields are left blank.

\*Note: Your registration will be complete <u>after</u> you submit your first request.